# **Disposition Manager Workflow Setup**

Your DocMinder<sup>®</sup>/iRM Disposition Manager Process comes with two predefined workflow templates. The workflows created from the templates provide users access to the approval process for the disposition of records. These workflow templates need to be updated to fit into your environment.

At a minimum the templates must have user assignments made to send the workflows to the appropriate person(s). There are also Due Dates for each step in the workflow. The due dates should be adjusted to fit your environment's rules.

This guide is meant only to make minimum changes to the workflow templates. This will not walk through all available settings possible for a DocMinder<sup>®</sup> workflow template.

To access the workflow templates, bring up the DocMinder<sup>®</sup> program which is a web-based program. This is done using a URL provided to you. With the program open, click on the "Hello, username" in the upper right corner of the page. From the dropdown menu that appears, click on "Templates".

| DM HomePage                                | × +                                             |                                                      |                                        | ∨ – □ X                  |
|--------------------------------------------|-------------------------------------------------|------------------------------------------------------|----------------------------------------|--------------------------|
| ← → C ☆ 🔒 docmine                          | der.wordtech.com/docminderDemoJack/WebClient/De | fault.aspx                                           |                                        | 🖻 🖈 🗐 🔲 🚺 :              |
| 🕼 LogMeln Accounts 💁 GoToMe                | eting Hub 🛛 💿 Test iManage 👩 Document manage    | 💌 DemoJack 🔤 Prod 🕅 Records Report 🧿 WordTech Cloud  | a 🧿 Welcome To Docu 🔕 Community Forums | 🔕 Restores for DW7 🛛 🔹 🕺 |
| DocMinder                                  |                                                 |                                                      |                                        | Hello, Teresa L. Younts  |
|                                            | Home New DocMinder Repo                         | rts Calendar Dashboard Procedures H                  | felp                                   | Profile<br>Settings      |
|                                            | Your Pending DocMinders (1)                     | DocMinders:                                          | ● Pending 〇 Completed Advance ISe      | carch Delegates          |
|                                            | то                                              | SUBJECT                                              | STATUS DUE DATE OWNER                  | ID# Templates            |
|                                            | Teresa L. Younts, Bob Smith                     | IRM Disposition test One Step - Responsible Step one | Pending 1/20/2023 Teresa L. You 1 16   | Web Admin<br>(Logout)    |
|                                            |                                                 |                                                      |                                        |                          |
|                                            |                                                 |                                                      |                                        |                          |
|                                            |                                                 |                                                      |                                        |                          |
|                                            |                                                 |                                                      |                                        |                          |
|                                            |                                                 |                                                      |                                        |                          |
| javascript:doPostBack('ctl00\$ctl00\$userl | ProfileMenu\$i0\$ctl01\$btnTemplates',")        |                                                      |                                        | -                        |

The "Template Selection/Creation" page opens.

Hit the "+" sign in front of the group called "Everyone".

| ™ HomePage         x         ™ Templates         x         +           €         →         C         Ω         ■ docminder.wordtech.com/Docklinder/WebClient/UserProfile/Templates.aspx | 산 후 피 <b>미 ()</b> :                                                                     |
|----------------------------------------------------------------------------------------------------|-----------------------------------------------------------------------------------------|
| 🕼 LogMein Accounts 💁 GoToMeeting Hub 💿 Test iManage 🧿 Document manage 📖 Demolack 📖 Prod 🗔 Record                                                                                        | s Report 🗿 WordTech Cloud 🧿 Welcome To Docu 💿 Community Forums 🧿 Restores for DW7 🛛 »   |
| DocMinder                                                                                                    | 🛔 Hello, Teresa Younts                                                                  |
| Home New DocMinder Reports Calendar Dashboar                                                                                                    | d Procedures Help                                                                       |
| Template Selec                                                                                                    | tion/Creation                                                                           |
| New Docklinder Template         New Workflow Template         Teresa Younts         DS Team         Everyone                                                                            | Preview Template Subject: To: Cc: Message Relationships • Template Name Create Template |

A list of templates is displayed. In a newly installed system, you will see only two templates.

| Templates          | x +                                                                                                    | ~                | - 0        |      | × |
|--------------------|----------------------------------------------------------------------------------------------------|------------------|------------|------|---|
| < → C ☆ ●          | docminder.wordtech.com/docminderDemoJack/WebClient/UserProfile/Templates.aspx                                                                                                    | iể ☆             | ⊒/ □       | 0    | : |
| D LogMeln Accounts | GoToMeeting Hub 💿 Test iManage 🧿 Document manage 🔯 Demolack 👜 Prod 👜 Records Report 🥥 WordTech Cloud 🕥 Welcome To Docu 🔕 Community Forums                                                                                                    | Restores for DW7 |            |      | * |
| DocM               | nder                                                                                                    | 💄 Hello, Ter     | esa L. You | unts | Î |
|                    | Home New DocMinder Reports Calendar Dashboard Procedures Help                                                                                                    |                  |            |      |   |
|                    | Template Selection/Creation                                                                                                    |                  |            |      | l |
|                    | Preview Template                                                                                                    |                  |            |      |   |
|                    | New Workflow Template       Subject:         Teresa L. Younts       To:         RM       Everyone         RM       Fill Stort On Cellent IRM Workflow         RM       Fill Workflow for Physical Records         Fill Workflow to rehysical Records       Fill Workflow to step approval         RM Workflow Two Step Approval       Relationships         RM Workflow Two Step Approval       Template Name         One Client IRM Workflow       Ctreate Template |                  |            |      |   |
|                    |                                                                                                    |                  |            |      | Ţ |

| ← → C ☆ @ docminder.wor | •<br>dtech.com/docminderDemoJack/WebClient/UserProfile/Templates.aspx<br>b 💿 Test iManage 🗿 Document manage 🔟 DemoJack 🔛 Prod 🔤 Record                                                                                                    | s Report 🧿 WordTech Cloud                                                                                                    | <ul> <li>Welcome To Docu</li> <li>Community Forums</li> </ul>                        | Restores for DW | ☆ =3       | r 🗖 🚺     | • |
|-------------------------|----------------------------------------------------------------------------------------------------|----------------------------------------------------------------------------------------------------|--------------------------------------------------------------------------------------|-----------------|------------|-----------|---|
| DocMinder               |                                                                                                    |                                                                                                    |                                                                                      | 👗 Hello         | , Teresa I | L. Younts |   |
|                         | Home New DocMinder Reports Calendar Dashboar                                                                                                    | d Procedures Hel                                                                                                    | p                                                                                    |                 |            |           |   |
|                         | Template Selec                                                                                                    | tion/Creation                                                                                                    |                                                                                      |                 |            |           |   |
|                         | New DocMinder Template     New Workflow Template     Teresa L. Younts     Everyone     RM     Export One Client IRM Workflow     If Id One Step     If Id One Step     If Id Workflow Two Step Approval     If Id Workflow Two Step Approval     If Id Workflow Two Step Approval     If Id Workflow Two Step Approval     If Id Workflow Two Step Approval     If Id Workflow     One Client IRM Workflow | Preview Template Subject: RM 1 To: Jack Cc: Message Relationships or display Template Name RM Workflow one step ag Dedde Template Sta | forkflow one step approval<br>Peters;<br>proval<br>ve Template Name<br>Edit Template |                 |            |           |   |

Click on the workflow template called "iRM Workflow one step approval".

Once the template name is highlighted, click the blue "Edit template" button. The template page is opened.

There are two nodes that appear in the workflow designer. The diamond shaped node is what is called the Container for the workflow. It is not a step that defines work to be done but an administrative node for the person responsible for making sure workflows are completed in a timely manner.

| UN Workflow      | 🗙 🔛 Acti           | ivity Report           | 🗙 📘 Install new s    | server for TrustDoc fil | × +                        |                 |               |                          |                 |                 | $\sim$             | -        |       | ×  |
|------------------|--------------------|------------------------|----------------------|-------------------------|----------------------------|-----------------|---------------|--------------------------|-----------------|-----------------|--------------------|----------|-------|----|
| ← → ℃ ☆          | docminder.wordtech | com/docminderDemoJac   | c/WebClient/Workflo  | ow/Default.aspx?t=      | =318tw=08tu=46             |                 |               |                          |                 | Ŕ               | $\dot{\mathbf{T}}$ | ⊒ [      | 1 🚺   | :  |
| LogMeIn Accounts | G GoToMeeting Hub  | 🕨 Test iManage 🛛 Docum | ent manage DH D      | emoJack DN Prod         | Records Report             | t 🧿 WordTech Cl | loud 🧿 Welcom | ne To Docu 🧿 C           | ommunity Forums | Restores for DV | V7                 |          |       | 33 |
| Doc              | Minder             |                        |                      |                         |                            |                 |               |                          |                 | 💄 Hello         | o, Tere            | sa L. Yo | ounts | Î  |
|                  | н                  | lome New DocMin        | ler Reports          | Calendar                | Dashboard                  | Procedures      | Help          |                          |                 |                 |                    |          |       |    |
| Drag to A        | dd Step            |                        | Template Title:      | iRM Workflow one        | e step approval Save Title |                 |               | Create Workflo<br>Create | w From Temp     | ate: Due Date:  | 1/19/20            | 23       |       |    |
|                  |                    |                        | iRM Wo<br>one step a | orkflow<br>approval     |                            |                 |               |                          |                 |                 |                    |          |       |    |
|                  |                    |                        |                      | Records M<br>approv     | anager<br>val              |                 |               |                          |                 |                 |                    |          |       |    |
|                  |                    |                        |                      |                         |                            |                 |               |                          |                 |                 |                    |          |       |    |
|                  |                    |                        |                      |                         |                            |                 |               |                          |                 |                 |                    |          |       |    |

Click on the container node "iRM Workflow one step approval".

A "Quick Edit" button appears at the right of the page. Click that button.

| ∑         Worknu         X         ▲ Ashing Papert         X         ▲           ←         >         C         ①         ■ docminder@versiled/WebClien/WebClien/                                                                                                    |                   | · · ·             | . ,          | ×  |
|----------------------------------------------------------------------------------------------------|-------------------|-------------------|--------------|----|
| 🚯 LogMein Accounts 🧕 GolioMeeting Hub 💿 Text Manage. 🔞 Document manage 🧱 Demolack. 📓 Prod 📓 Records Report 🔕 WordTexh Cloud 🔕 Welcome To Docu 🕲 Community Forums 🕲 Restores for DW7 💿 DocuMore Process 🔞 I                                                                                                    | LogMein Accounts  | DocMinder System. | -            | 22 |
| DocMinder                                                                                                    |                   | Hello, Teresa     | L. Younts    |    |
| Home New Docklinder Reports Calendar Dashboard Procedures Help                                                                                                    |                   |                   |              |    |
| Drag to Add Step Create Workflow From Template: UM Workflow one step approval Create Workflow From Template: Due Create Create C | e Date: 1/19/2023 | (III)             |              |    |
| IRM Workflow<br>one step approval<br>Records Manager<br>approval                                                                                                    |                   | [                 | REW 1 OUCKES | ]  |

A menu slides out on the right of the page. You will see three tabs. "Recipients", "Due Date", "Open Full Edit". The "Recipients" tab should be highlighted by default.

| 🔤 Workflow x 🔤 Activity Report x 🛛 🛃 Install new server for TrustDoc fill x 📔 +                                                    | ✓ - □ ×                                                                                                    |
|----------------------------------------------------------------------------------------------------|----------------------------------------------------------------------------------------------------|
| ← → C 🏠 🔒 docminder.wordtech.com/docminderDemoJack/WebClient/Workflow/Default.aspx?t=318tw=08tu=46                                 | 순 🏚 🖬 🚺 😗 🗄                                                                                                    |
| 🕼 LogMeln Accounts 🧕 GoToMeeting Hub 💿 Test iManage 🔕 Document manage 🔟 Demolack 🛄 Prod 🛄 Records Report 🔕 WordTech Cloud 🔕 Welcon | ne To Docu 🧿 Community Forums 🔕 Restores for DW7 🛛 🔅                                                                                  |
| DocMinder                                                                                                    | 🛔 Hello, Teresa L. Younts                                                                                                    |
| Home New DocMinder Reports Calendar Dashboard Procedures Help                                                                      |                                                                                                    |
| Drag to Add Step                                                                                                    | Create Workflow From Template: Due Date: 1/19/2023                                                                                    |
| iRM Workflow<br>one step approval<br>Records Manager<br>approval                                                                   | Cuick Edit  Euter: FM Workflow one step approval  Recipients Due Date Open Full Edit  cc Enter email address Detate Workflow Template |
|                                                                                                    | Tool Tips 🥥                                                                                                    |

To assign a user to this node, type the email address of the person responsible for ensuring this workflow is completed in a timely manner in the "To" box. This must be a user that has been set up in the DocMinder<sup>®</sup> system.

| Workflow × +              |                                                                                                    | × -         |             | ×         |
|---------------------------|----------------------------------------------------------------------------------------------------|-------------|-------------|-----------|
| ← → C ☆ a docminder.wordt | ech.com/docminderDemolack/WebClient/Workflow/Default.aspx?t=318w=0&සය<br>ම Test Manage @ Document manage මු Demolack මූ Perod මූ Records Report ۞ Wordflech Cloud ۞ Welcome To Docu ⓒ Community Forums ⓒ Restores for D                                            | ☆ ≕<br>₩7   | •           | ) :<br>>> |
| DocMinder                 | 1 Heli                                                                                                    | o, Teresa I | Younts      | Î         |
|                           | Home New DocMinder Reports Calendar Dashboard Procedures Help                                                                                                    |             |             | ų         |
| Drag to Add Step          | Template Title: RM Workflow one step approval Create Workflow From Template: Due Date:<br>Save Title Create                                                                                                    | 1/19/2023   |             |           |
|                           | iRM Workflow         one step approval         Records Manager         approval         Gene Step approval         Could Edit         Banthg Wordtech com         Could Edit         Banthg Wordtech com         Could Edit         Save Charges         Cool Tips | Template    | Culick Edit |           |

Click "Save Changes".

Now repeat this process for the "Records Manager approval" node. This node is a step in the workflow where someone must complete a task in order for the workflow to move on/complete.

Highlight the node and enter a name in the "To" box. The user entered here will receive email notifications that will take them to the Approval process of the records. Click "Save changes".

| Workflow x +                           | v - A                                                                                                    | - 0       | × |
|----------------------------------------|----------------------------------------------------------------------------------------------------|-----------|---|
| LogMeIn Accounts     G GoToMeeting Hub | 😜 Test Manage 🗿 Document manage 🔯 Demolack 🦉 Prod. 🔯 Records Report. 🥥 WordTech Cloud. 💿 Welcome To Docu 💿 Community Forums 💿 Restores for DW7                       | • • •     | » |
| DocMinder                              | 🛔 Helio, Taresa                                                                                                    | L. Younts | ĺ |
|                                        | Home New DocMinder Reports Calendar Dashboard Procedures Help                                                                                                    |           |   |
| Drag to Add Step                       | Template Title: RM Workflow one step approval Create Workflow From Template: Due Date: 1/19/2023 Save Title                                                          |           |   |
|                                        | IRM Workflow one step approval  IRM Workflow one step approval  Records Manager approval  Records Manager approval  Cecket Workfow Temptate  Cecket Workfow Temptate |           |   |
|                                        | Tool Tips 💿                                                                                                    |           |   |

Now edit the "iRM Workflow two step approval" workflow template.

Access the Template page by using the dropdown menu under your username as described above~OR~ hit the back arrow on your browser to return to the "Template Selection/Creation" page.

| Templates x +                                                                                                    | ·····································                                                                                                    |
|----------------------------------------------------------------------------------------------------|----------------------------------------------------------------------------------------------------|
| Image: Second Second | tion/Creation  Preview Template Subject: Document Disposition for (PAName) To: John Doe, Teresa L. Younts; Cc: Message (ClientMatter) Reissonships • Min Reisnonships • Template Name |
|                                                                                                    | RM Workflow two step approval           Delete Template         Save Template Name           Edit Template         Save Template Name                                                 |

Click the "iRM workflow two step approval" and click the blue "Edit" button.

Click the container node called "Document Disposition for {RAName}". Follow the same steps as described above for the container node.

| Workflow ×                          | +                                                                                                    | -        |             | ×   |
|-------------------------------------|----------------------------------------------------------------------------------------------------|----------|-------------|-----|
| ← → C ☆ @ docminder.wor             | xdtech.com/docminderDemoJack/WebClient/Workflow/Default.aspx?t=33&w=0&u=46                                                                       | z ≡J     | 0 🧃         | ) : |
| 🕼 LogMeIn Accounts 🧕 GoToMeeting Hu | lub 💿 Test iManage 🗿 Document manage 🔯 Demolack 🔯 Prod 🔯 Records Report 💿 WordTech Cloud 💿 Welcome To Docu 💿 Community Forums 💿 Restores for DW7 |          |             | >>  |
| DocMinder                           | ≗ Heito, Te                                                                                                    | eresa L. | Younts      | Î   |
|                                     | Home New DocMinder Reports Calendar Dashboard Procedures Help                                                                                    |          |             | ٩   |
| Drag to Add Step                    | Template Title: RM Workflow two step approval Create Workflow From Template: Due Date 1/15 Create Create                                         | 3/2023   |             |     |
|                                     | Document Disposition<br>for (RAName)<br>Responsible Attorney<br>Review<br>Review<br>Review                                                       |          | Quuick Edit |     |

Click the "Responsible Attorney Review" node.

For this step, there is no need to assign a user if the Responsible Attorney node is used in the Disposition Manager console when the filters are defined. The user is assigned dynamically using Billing and Responsible Attorney information from iRM.

| Workflow     x     +       ←     > C     ①     a doominder.wordtech.com/.docminderDemoJack/WebClient/Workflow/Default.aspic?t=338tw=08u=46       ③     LogMein Accounts     ④     GoldMetring Hub     ● Test Manage     ③     Document managa      Default.aspic?t=338tw=08u=46 | マ ー ロ<br>ビ ☆ ゴ ロ ①<br>To Docu ② Community Forums ③ Restores for DW7                                                                                                    | ×<br>:<br>» |
|----------------------------------------------------------------------------------------------------|----------------------------------------------------------------------------------------------------|-------------|
| DocMinder                                                                                                    | 👗 Hello, Teresa L. Younts                                                                                                    | Â           |
| Home New DocMinder Reports Calendar Dashboard Procedures Help                                                                                                    |                                                                                                    | 1           |
| Template Title: IRM Workflow two step approval Cr<br>Drag to Add Step                                                                                                    | eate Workflow From Template: Due Date: 1/19/2023                                                                                                    | Ξ           |
| Document Disposition<br>for (RAName)<br>Responsible Attorney<br>Review<br>Records Manager<br>Review                                                                                                    | Quick Edit     Outobe       Subject     Responsible Attorney Review       Recipients     Due Date       Open Full Edit     Open Full Edit       To     Enter email address       Cc     Enter email address       Stave Changes     Decket Workflow Template |             |
|                                                                                                    | Tool Tips 💿                                                                                                    | Ţ           |

### **Disposition Manager Console**

|                               | 😸 Disposition Manager by WordTech powered by DocMinder®                            | - 🗆 ×                                     |  |
|-------------------------------|------------------------------------------------------------------------------------|-------------------------------------------|--|
|                               | Server Settings Record Event Filters                                               |                                           |  |
| ered in the<br>de(s) box here | EverythingConAgra                                                                  | 🔓 🗃 🗃 🛅 Estimate Create                   |  |
| word in the node              | General Attorney Node Locations Date Range Retention Events Advanced Excel Filters |                                           |  |
|                               | Group by Attorney / Attorney Node                                                  |                                           |  |
|                               | C Billing Attorney                                                                 | Attorney Node(s)                          |  |
| dynamically                   | C Responsible Attorney                                                             | %responsible %                            |  |
| e "Deenensible                | C Area of Law                                                                      | % can be used as wildcard like %attorney% |  |
| le Responsible                |                                                                                    |                                           |  |
| ew" node based on             |                                                                                    |                                           |  |
| de under the                  | • DocMinder® User (No Grouping)                                                    |                                           |  |
| corney" section on            | BSmith@wordtech.com                                                                |                                           |  |
|                               | Default Attorney Information                                                       |                                           |  |
|                               | Full Name Teresa Younts                                                            |                                           |  |
| sition Manager                | Email TYounts@WordTech.com                                                         |                                           |  |
| montation for                 |                                                                                    |                                           |  |
| mentation for                 |                                                                                    |                                           |  |
| tion.                         |                                                                                    |                                           |  |
|                               |                                                                                    |                                           |  |
|                               |                                                                                    |                                           |  |
|                               |                                                                                    |                                           |  |

The term ente "Attorney Noc must match a name.

A user will be assigned to th Attorney Revie the choice ma "Group by Att the left.

See the Dispos Console docu more informat

| Workflow ×                           | +                                                                                                  | ×                                                          | - 0        | ×  |
|--------------------------------------|----------------------------------------------------------------------------------------------------|------------------------------------------------------------|------------|----|
| ← → C ☆ 🔒 docminder.w                | ordtech.com/docminderDemoJack/WebClient/Workflow/Default.aspx?t=33&w=0&u=46                        | l 全 🛧                                                      | S 🔲 🌔      | 1  |
| LogMeIn Accounts G GoToMeeting       | lub 💿 Test iManage 🧿 Document manage 📴 DemoJack 💷 Prod 🛄 Records Report 🧿 WordTech Cloud 📀 Welcome | To Docu 🧿 Community Forums 🧿 Restores for DW7              |            | 39 |
| DocMinder                            |                                                                                                    | 👗 Hello, Teres                                             | a L. Youni | ts |
|                                      | Home New DocMinder Reports Calendar Dashboard Procedures Help                                      |                                                            |            | ٦  |
| Drag to Add Step                     | Template Title: RM Workdow two step approval C                                                     | reate Workflow From Template: Due Date: 1/19/202<br>Create | 8          |    |
|                                      |                                                                                                    | Quick Edit                                                 | 8          | ר  |
|                                      | Document Disposition                                                                               | Subject: Records Manager Review                            |            |    |
| Document Disposition<br>for {RAName} |                                                                                                    |                                                            | Q          |    |
|                                      |                                                                                                    | Recipients Due Date Open Full Edit                         | 2          |    |
|                                      |                                                                                                    | Teresa L Younts (tyounts@wordtech.com) 🗙                   |            |    |
|                                      | $\checkmark$                                                                                       | То                                                         |            |    |
|                                      | Responsible Attorney                                                                               | Cc Enter email address                                     |            |    |
|                                      | Review                                                                                             | Save Changes Delete Workflow Template                      | :          |    |
|                                      |                                                                                                    |                                                            |            |    |
|                                      | ······································                                                             |                                                            |            |    |
|                                      | Records Manager<br>Review                                                                          |                                                            |            |    |
|                                      |                                                                                                    | Tool Tips 📀                                                |            |    |

Click the "Records Manager Review" node and assign a user on the "To" line. Click "Save Changes".

# Configure Due Dates for iRM Workflow one step approval:

As described above, choose the "iRM Workflow one step approval" template to work with and click the "Quick Edit" button. Click the "Due Date" tab.

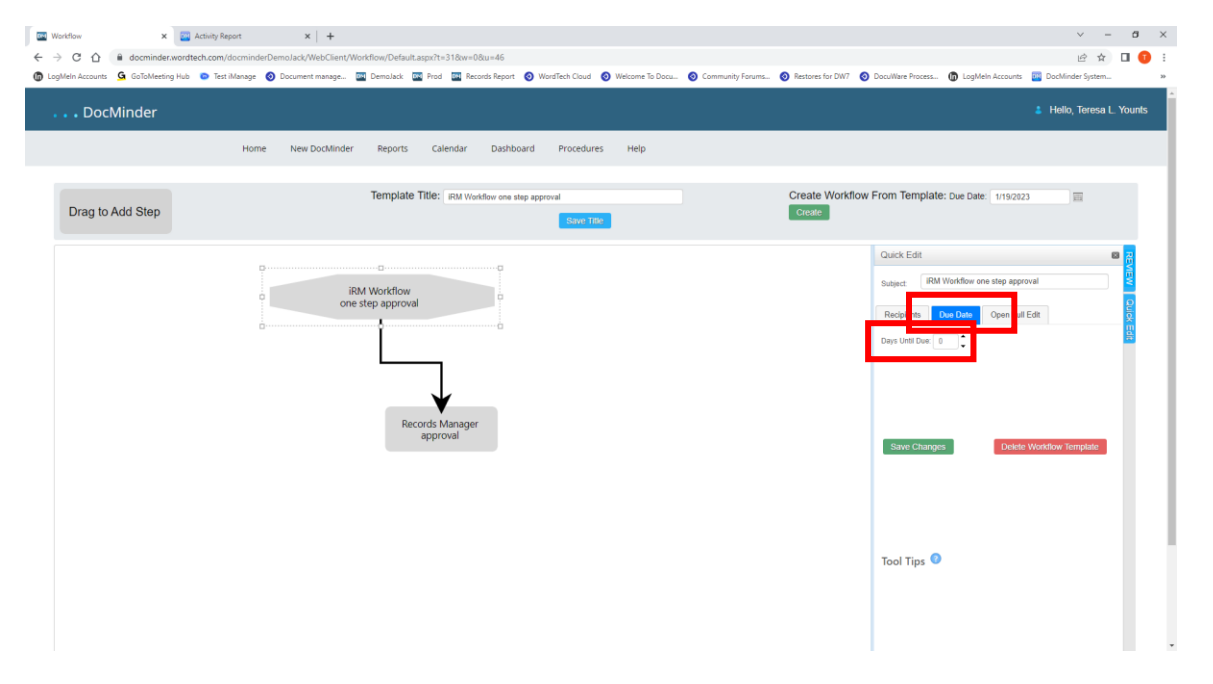

A "Days Until Due" box appears. For the predefined workflow templates, this node does not require a change here. The Due Date for this container node is defined in the Disposition Manager console when the filters are defined.

#### Disposition Manager Console:

| Server Settings [Record Event Filters]                                                                                                    |        |  |
|----------------------------------------------------------------------------------------------------|--------|--|
| EverythingConAgra                                                                                                    | Create |  |
| General Attorney Node Locations Date Range Retention Events Advanced Excel Filters                                                                                                    |        |  |
| Filter Information                                                                                                    |        |  |
| Description:                                                                                                    | _      |  |
|                                                                                                    |        |  |
| Workflow Template Name                                                                                                    | _      |  |
| Image: Maintener workflows       □       □       □       □       □       □       □       □       □       □       □       □       □       □       □       □       □       □       □       □       □       □       □       □       □       □       □       □       □       □       □       □       □       □       □       □       □       □       □       □       □       □       □       □       □       □       □       □       □       □       □       □       □       □       □       □       □       □       □       □       □       □       □       □       □       □ |        |  |
|                                                                                                    |        |  |
|                                                                                                    |        |  |
|                                                                                                    |        |  |

The number of days entered in the "Days out" box in the console will dynamically assign the due date to the container node.

Click the "Records Manager approval" node.

| Control Control Contro Control Control Control Control Control Control Control Control     | withow x a Activity Report x +                                                                                                    | ∨ – ø ×                                                                                                    |
|----------------------------------------------------------------------------------------------------|----------------------------------------------------------------------------------------------------|----------------------------------------------------------------------------------------------------|
| • Lepton Accord Version State Control of the state of the state of | ← → C 🏠 🔒 docminder.wordtech.com/docminderDemolack/WebClient/Workflow/Default.aspx?t+318cw+08cu=46                                                                                                    | 🖻 🕁 🔲 🌍 🗄                                                                                                    |
| c DocMinder       New DocMinder       Reports       Calendar       Dasthoard       Procedures       Help                                                                                                    | 🖞 LogAlein Accounts 🧕 GoToMeeting Hub 💿 Test Manage 📀 Document manage 🥁 Demolack: 🖾 Prod 🔛 Records Report 📀 WordTech Cloud 📀 Welcome To Docu 📀 Community Forums 📀 Restores for DM                                                                                                    | V7 🧿 DocuWare Process 🕼 LogMeln Accounts 🔤 DocMinder System »                                                                                                    |
| Home       New Docklinder       Reports       Outcodedard       Heigh         Image: Control of the step approval of the step approval of the step                                                                                           | DocMinder                                                                                                    | 🛔 Hello, Teresa L. Younts                                                                                                    |
| Template Title:       Ext Workflow from template:       Create Workflow From Template:       Ext It is 223         Image: Template Title:       Ext It for       Ext It for         Image: Template Title:       Ext It for       Ext It for         Image: Template:       Ext It for       Ext It for         Image: Template:       Ext It for       Ext It for         Image: Template:       Ext It for       Ext It for       Ext It for         Image: Template:       Ext It for       Ext It for       Ext It for         Image: Template:       Ext It for       Ext It for       Ext It for         Image: Template:       Ext It for       Ext It for       Ext It for         Image: Template:       Ext It for       Ext It for       Ext It for         Image: Template:       Ext It for       Ext It for       Ext It for         Image: Template:       Ext It for       Ext It for       Ext It for         Image: Template:       Ext It for       Ext It for       Ext It for         Image: Template:       Ext It for       Ext It for       Ext It for         Image: Template:       Ext It for       Ext It for       Ext It for         Image: Template:       Ext It for       Ext It for       Ext It for         Imag                                                                                                    | Home New DocMinder Reports Calendar Dashboard Procedures Help                                                                                                    |                                                                                                    |
| INM Workflow<br>one step approval     Image: Record Manager approval       Image: Record Manager approval     Image: Record Manager approval       Image: Record Manager approval     Image: Record Manager approv                                                                                                    | Drag to Add Step Template Title: GM Workfore one step approval Create Work Create Work Create Create Work Create Create Crea | kflow From Template: Due Date: 1/192023                                                                                                    |
|                                                                                                    | iRM Workflow<br>one step approval                                                                                                    | Cauck Edt           Baguet         Records Manager reproval         Baguet         Baguet         Bag |

The "Days Until Due" box is now active. Enter the number of days here the person assigned to this step/task has to complete their work. When this step is kicked off, the Due Date for this step will be calculated based on the Current Date plus the number of days entered here.

Click "Save Changes".

If a user does not complete their work by the Due Date, "This task is overdue" notifications will be generated. The notifications will be sent to the person assigned to this step as well as the person assigned to the workflow container node. These notifications can be adjusted.

## Configure Due Dates for iRM Workflow two step approval:

Choose the "iRM Workflow two step approval" template to work with and click the "Quick Edit" button.

Click the "Due Date" tab.

As with the one step approval workflow described above, the Container node of the workflow does not require any changes.

Click the "Responsible Attorney Review" node.

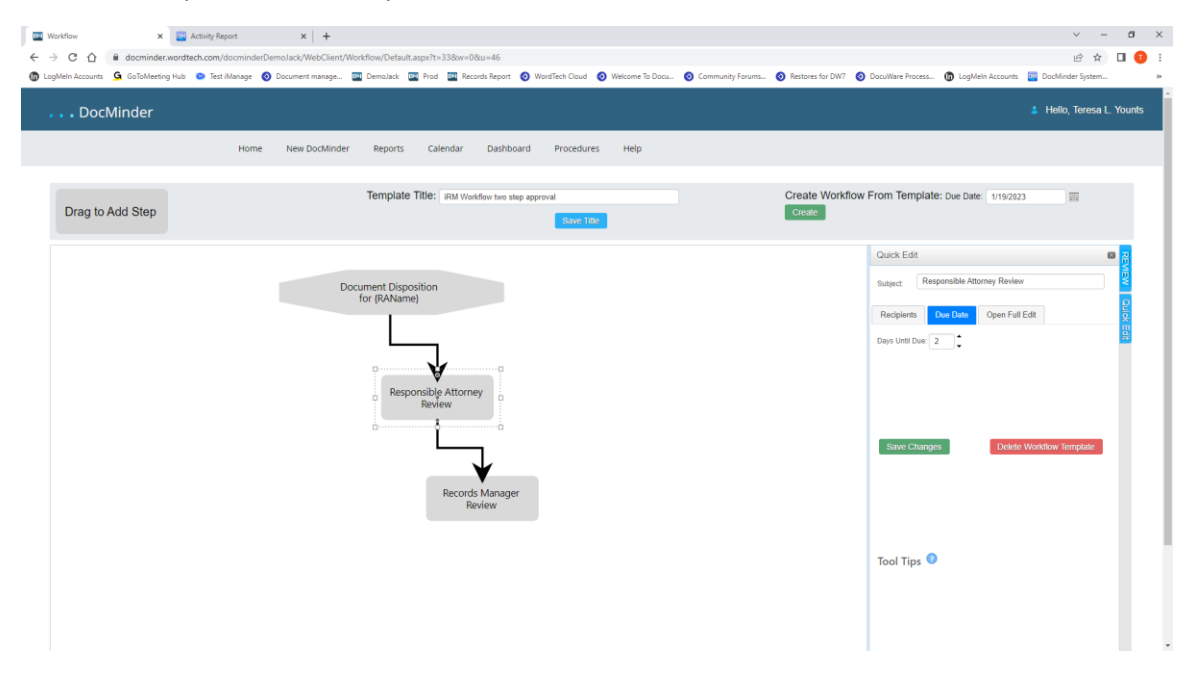

The "Days Until Due" box is now active. Enter the number of days here the person assigned to this step/task has to complete their work. When this step is kicked off, the Due Date for this step will be calculated based on the Current Date plus the number of days entered here.

If a user does not complete their work by the Due Date, "This task is overdue" notifications will be generated. The notifications will be sent to the person assigned to this step as well as the person assigned to the workflow container node. These notifications can be adjusted.

Click on the "Records Manager Review" node.

| Image: Second Second Secon | x   +<br>bemolack/WebClient/Workflow/Default.aspr?t=338av=08u=46<br>) Document manage                             | v – a x<br>الث ث ا ف ا<br>y forums () Restores for DW7 () Doculiture Process () LogMein Accounts () Doculiture System ه                                                                                                    |
|----------------------------------------------------------------------------------------------------|----------------------------------------------------------------------------------------------------|----------------------------------------------------------------------------------------------------|
| Orag to Add Step                                                                                                    | New DocMinder Reports Calendar Dashboard Procedures Help Template Title: RM Workflow two step approval Save Title | Helio, Teresa L. Younds Create Workflow From Template: Due Date: 1192223  Create                                                                                                    |
|                                                                                                    | Document Disposition<br>for (RAName)<br>Responsible Attorney<br>Revorts Manager<br>Review                         | Ouick Edt     Image: Records Manager Review       Records Manager Review     Image: Records Manager Review       Records Manager Review     Image: Records Manager Review       Days Unit Due     Image: Records Manager Review       Savet Changes     Deleter Woodhow Template |

The "Days Until Due" box is now active. Enter the number of days here the person assigned to this step/task has to complete their work.

This step will be kicked off once the step before it, the "Responsible Attorney Review" step, is completed.

The Due Date for this step will be calculated based on the Date the previous step was completed plus the number of days entered here.

If a user does not complete their work by the Due Date, "This task is overdue" notifications will be generated. The notifications will be sent to the person assigned to this step as well as the person assigned to the workflow container node. These notifications can be adjusted.

Click "Save Changes"

There are many more settings that can be adjusted in the workflow templates. Things such as Notification settings, Escalations if workflow tasks become past due, Delegations for persons who are out of office, etc. This guide is meant to get you familiar with the Workflow Template editing.

Contact Word-Tech support for further questions.

Email: Support@WordTech.com